## **View Time Off Balance & Absence Requests**

#### To view balance as of today:

Click on Absence application

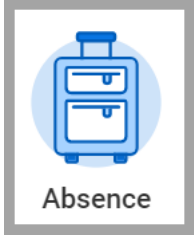

• Your balance as of today should appear at the botton of the screen following the Request box. It does not consider future absence requests.

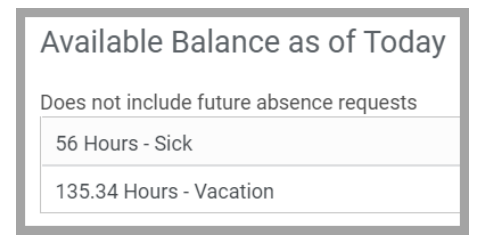

#### To view your balance as of a certain date:

• Click on Absence Balance. This considers future absence requests.

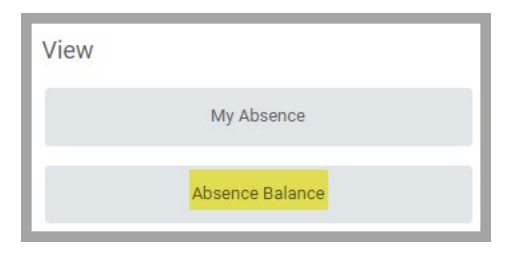

• Then update the "As Of" date and click OK.

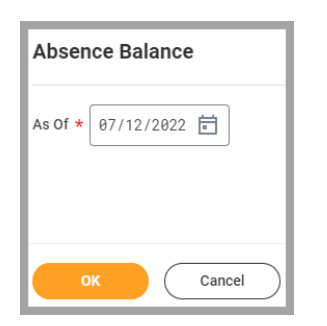

• A summary should appear with the Absence Plans available for you.

|  | Absence Plan | Unit of<br>Time | Beginning Year<br>Balance | Accrued<br>Year To<br>Date | Absence<br>Paid Year<br>To Date | Beginning<br>Period Balance | Accrued in<br>Period | Absence<br>Paid in<br>Period | Carryover<br>Forfeited in<br>Period | Ending Period<br>Balance | Ending Period<br>Balance<br>Including<br>Pending Events | As of Period                                   |
|--|--------------|-----------------|---------------------------|----------------------------|---------------------------------|-----------------------------|----------------------|------------------------------|-------------------------------------|--------------------------|---------------------------------------------------------|------------------------------------------------|
|  | Sick         | Hours           | 48                        | 8                          | 0                               | 48                          | 8                    | 0                            | 0                                   | 56                       | 56                                                      | 07/01/2022 - 07/31/2022<br>(Monthly (Absence)) |
|  | Vacation     | Hours           | 120.67                    | 14.67                      | 0                               | 120.67                      | 14.67                | 0                            | 0                                   | 135.34                   | 135.34                                                  | 07/01/2022 - 07/31/2022<br>(Monthly (Absence)) |

# View Time Off Balance & Absence Requests

### To view Absence Requests

• Click on My Absence from the Absence Application.

| View |                 |  |
|------|-----------------|--|
|      | My Absence      |  |
|      | Absence Balance |  |

• An Absence Request list should appear.

| Absence Requests        | Absence Bal              |                   |   |              |           |              |  |  |
|-------------------------|--------------------------|-------------------|---|--------------|-----------|--------------|--|--|
|                         |                          |                   |   |              |           |              |  |  |
| Absence Requests        | Absence Requests 3 items |                   |   |              |           |              |  |  |
| Day of the<br>Date Week |                          | Type Requested    |   | Unit of Time | Status    | View<br>More |  |  |
| 04/28/2022              | Thursday                 | Paid Release Time | 2 | Hours        | Canceled  | Q            |  |  |
| 04/28/2022              | Thursday                 | Paid Release Time | 2 | Hours        | Canceled  | Q            |  |  |
| 04/28/2022              | Thursday                 | Paid Release Time | 1 | Hours        | Submitted | ۹            |  |  |

• Notice the Absence Balances as of Current Date tab for the breakout that results in your Available Balance as of Today.

| ľ | Absence Requests Absence Balances as of Current Date |                 |                           |                            |                                 |                                |                      |                              |                                     |                          |                                                            | ] |
|---|------------------------------------------------------|-----------------|---------------------------|----------------------------|---------------------------------|--------------------------------|----------------------|------------------------------|-------------------------------------|--------------------------|------------------------------------------------------------|---|
|   | Turn                                                 |                 |                           |                            |                                 |                                |                      |                              |                                     |                          |                                                            |   |
| Ŀ | Balances Tracked in Hours 2 items                    |                 |                           |                            |                                 |                                |                      |                              |                                     |                          |                                                            |   |
|   | Absence Plan                                         | Unit of<br>Time | Beginning<br>Year Balance | Accrued<br>Year To<br>Date | Absence<br>Paid Year<br>To Date | Beginning<br>Period<br>Balance | Accrued in<br>Period | Absence<br>Paid in<br>Period | Carryover<br>Forfeited in<br>Period | Ending Period<br>Balance | Ending Period<br>Balance<br>Including<br>Pending<br>Events |   |
| l | Sick                                                 | Hours           | 48                        | 8                          | 0                               | 48                             | 8                    | 0                            | 0                                   | 56                       | 56                                                         | 0 |
|   | Vacation                                             | Hours           | 120.67                    | 14.67                      | 0                               | 120.67                         | 14.67                | 0                            | 0                                   | 135.34                   | 135.34                                                     | 0 |
| l |                                                      |                 |                           |                            |                                 |                                |                      |                              |                                     | Total: 191.34            | 191.34                                                     |   |